## **REGISTRATION FOR THERAPEUTICS HPOP ACCOUNTS**

## Steps to create an HPoP account

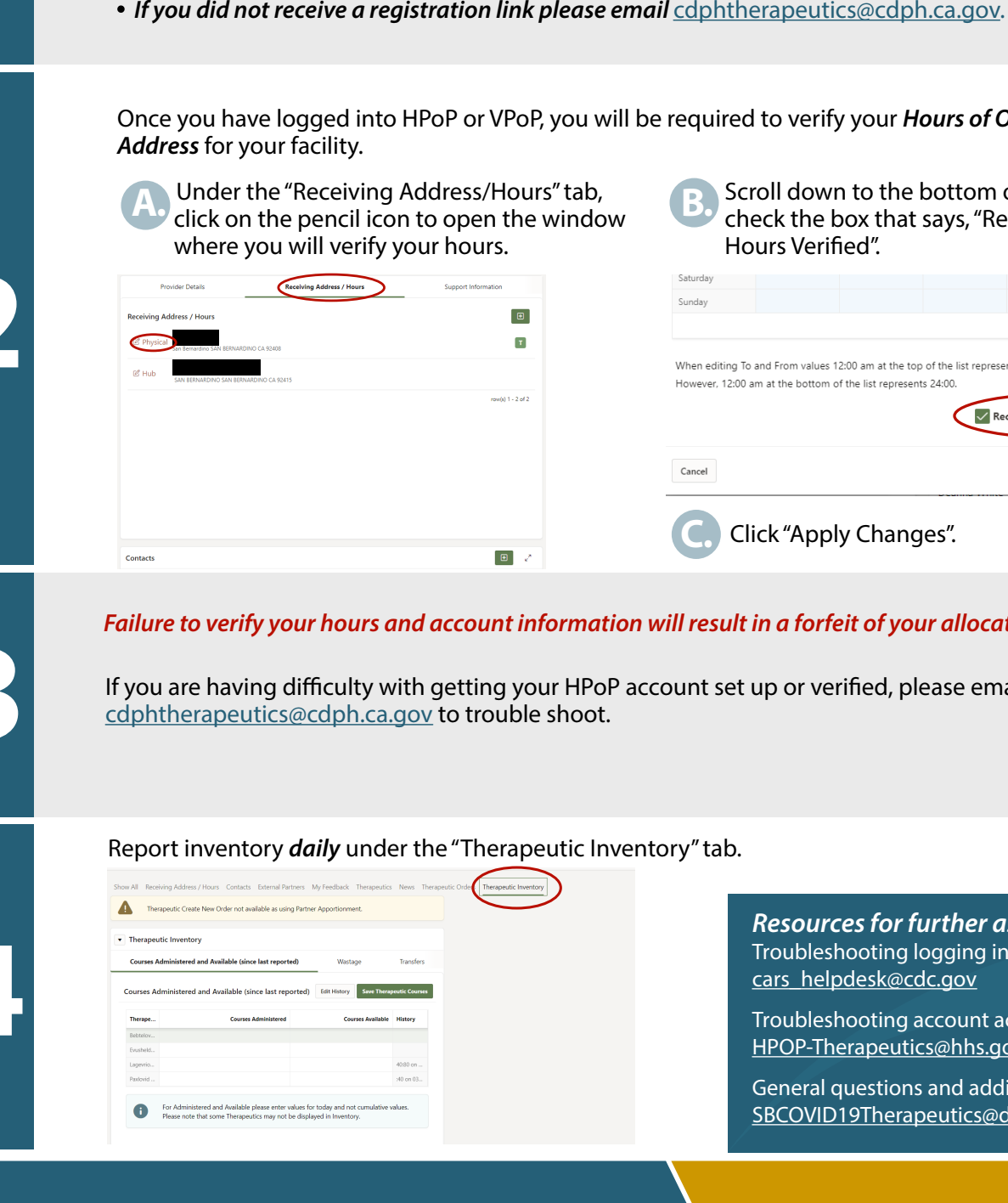

You have been selected to receive oral antivirals. Before you can receive this medication, you will need to create an HPOP account or update your VPOP account if you have been a COVID-19 vaccine provider.

You will receive a registration link via email from <u>vpop-no-reply@cdc.gov</u> with instructions to begin setting up your account.

- If you have previously been a COVID-19 vaccine provider, login using your vaccine credentials https://vpop.cdc.gov/account/signin/.
- If you did not receive a registration link please email <u>cdphtherapeutics@cdph.ca.gov</u>.

Once you have logged into HPoP or VPoP, you will be required to verify your Hours of Operation and the

Scroll down to the bottom of that window and check the box that says, "Receiving Address and

| Sunday       |                  |                  |                   |                |               |                      |
|--------------|------------------|------------------|-------------------|----------------|---------------|----------------------|
|              |                  |                  |                   |                |               |                      |
|              |                  |                  |                   |                |               |                      |
|              |                  |                  |                   |                |               |                      |
| When editing | g To and From va | alues 12:00 am   | at the top of the | e list represe | nts 00:00.    |                      |
| However, 12: | 00 am at the bo  | ttom of the list | represents 24:0   | 0.             |               |                      |
|              |                  |                  |                   |                |               |                      |
|              |                  |                  |                   | -              |               |                      |
|              |                  |                  |                   |                | anivina Adda  | se & Hours Varified  |
|              |                  |                  |                   | Re             | ceiving Addre | ess & Hours Verified |
|              |                  |                  |                   | Re             | ceiving Addre | ess & Hours Verified |
|              |                  |                  |                   | Re             | ceiving Addre | ess & Hours Verified |
| Cancel       |                  |                  |                   | Re             | ceiving Addre | ess & Hours Verified |
| Cancel       |                  |                  |                   | Re             | ceiving Addre | ess & Hours Verified |
| Cancel       |                  |                  |                   | Re             | ceiving Addre | ess & Hours Verified |
| Cancel       |                  |                  |                   | Re             | ceiving Addre | ass & Hours Verified |

Failure to verify your hours and account information will result in a forfeit of your allocation.

If you are having difficulty with getting your HPoP account set up or verified, please email

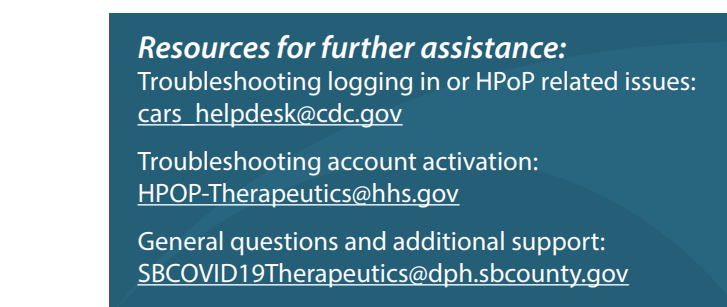

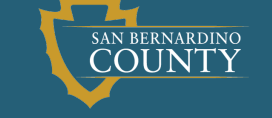

COVID-19 Response